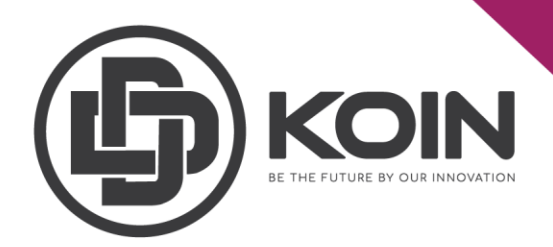

## STEP ON HOW TO CREATE 2<sup>ND</sup> PASSPHRASE

## by DDKoin Support

It is advisable to create the 2nd passphrase to increase the security.

Click on the menu button on the right side to create your 2<sup>nd</sup> passphrase.

|                                        | IMPORTANT ANNOUNCEMENT  |                                     |                         | 0 DDK STAKE SEND :                  |
|----------------------------------------|-------------------------|-------------------------------------|-------------------------|-------------------------------------|
| Your ID<br>4638742238684093827<br>COPY | Total Supply<br>4500000 | Circulating Supply<br>16830874.7043 | Token Holders<br>409736 | Your DDK Liquid<br>0                |
| ☆ Dashboard                            | *                       |                                     |                         |                                     |
| 🖞 Delegates                            | Your DDK Frozen         | Total Connected                     | Total Stakeholders      | Total Stake Amount<br>14434967 3209 |
| Ø Blockchain                           |                         |                                     |                         |                                     |
| Stake                                  | Latest Transactions     |                                     |                         |                                     |
| Referrals Chain                        |                         | SENDER RECIPIENT                    |                         |                                     |
| Laterative Airdrop Statistics          |                         |                                     |                         |                                     |

Note:

- Please make sure you have enough DDK to create the 2<sup>nd</sup> passphrase.
- 0.01 DDK fees is required to create 2<sup>nd</sup> passphrase.

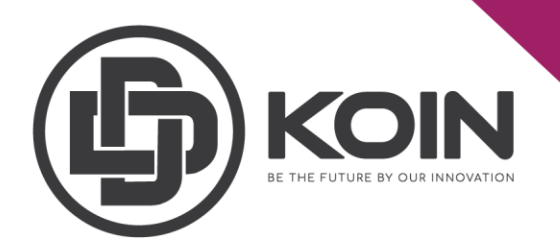

## Select "2<sup>nd</sup> Passphrase" to continue.

|                                 | IMPORTANT ANNOUNCEMENT   |                           |               |                         | 0 DD      | K STAKE                  | 2nd Passphrase            |
|---------------------------------|--------------------------|---------------------------|---------------|-------------------------|-----------|--------------------------|---------------------------|
| Your ID<br>18277563727128939908 | <b></b>                  |                           | •             |                         | *         |                          | Referral Link<br>Settings |
| COPY III QR                     | Total Supply<br>45000000 | Circulating<br>16936442.5 | Supply<br>823 | Token Holders<br>409984 |           | Your DDK Liq<br><b>0</b> | Explorer<br>Logout        |
| Delegates                       | *<br>Your DDK Frozen     | Total Conne               | ected         | Total Stakeholders      | <i>\$</i> | Total Stake An           | <b>G</b> nount            |
| 🔗 Blockchain                    | 0                        | 1                         |               | 140225                  |           | 14530840.783             | 1                         |
| 🛢 Stake                         | Latest Transactions      |                           |               |                         |           |                          |                           |
| Referrals Chain                 |                          |                           | RECIPIENT     | TYPE TIME               |           |                          |                           |
| ≗+ Airdrop Statistics           |                          |                           |               |                         |           |                          |                           |

Next, you need to generate your 2<sup>nd</sup> passphrase. Before you click "NEXT STEP" please make sure you remember and save the passphrase that you have generated, as you will need to re-type it back.

|                                 | IMPORTANT ANNOUNCEMENT                                                                                                    | 0 DDI | K STAKE       |        |   |
|---------------------------------|----------------------------------------------------------------------------------------------------|-------|---------------|--------|---|
| Your ID<br>18277563727128939908 | Step 1/2 - Generate a Second Passphrase ×                                                                                                    |       |               |        |   |
| DE COPY                         | Tota         Further protect your account with an optional second passphrasel It may take a few moments           4500         for the changes to take effect. Please find your second passphrase below. |       |               |        |   |
|                                 |                                                                                                    |       |               |        | 6 |
| Delegates                       | Your                                                                                                    |       | Total Stake A | umount |   |
| Ø Blockchain                    | GENERATE NEW Fee: 0.01 DDK                                                                                                    |       |               |        |   |
| 🛢 Stake                         | La      Make sure that you keep the second passphrase safe. You will be asked to re-type it for confirmation.                                                                                            |       |               |        |   |
| Referrals Chain                 | TRAI                                                                                                    | ATUS  | AMOUN         |        |   |
| ♣+ Airdrop Statistics           |                                                                                                    |       |               |        |   |

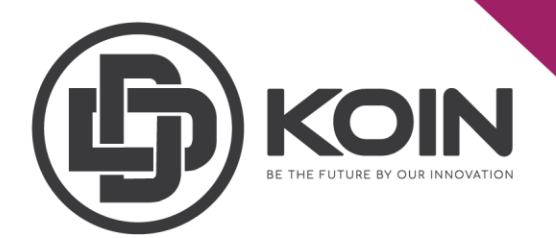

You need to confirm your  $2^{nd}$  passphrase and your  $1^{st}$  passphrase and then click on "COMFIRM SECOND PASSPHRASE".

Please ensure that you save your passphrase securely before confirming the passphrase.

|                                 | IMPORTANT ANNOUNCEMENT                                                                                                    | DDK STAKE SEND                      |
|---------------------------------|----------------------------------------------------------------------------------------------------|-------------------------------------|
| Your ID<br>18277563727128939908 | Step 2/2 - Confirm your Second Passphrase Please re-enter your second passphrase below. Tota 4500                                                                 | Your DDK Liquid<br>0                |
|                                 | Confirm Second Passphrase *                                                                                                    | <b>A</b>                            |
| Delegates                       | Your Passphrase *                                                                                                    | Total Stake Amount<br>14530850.7831 |
| ♂ Blockchain                    |                                                                                                    |                                     |
| 🛢 Stake                         | La Make sure that you keep the second passphrase safe. If you lose your second passphrase later on your account can't be restored and all your funds will be lost |                                     |
| Referrals Chain                 | TRA                                                                                                    | ATUS AMOUNT (FEE)                   |
| ▲ Airdrop Statistics            | GO BACK CONFIRM SECOND PASSPHRASE                                                                                                    |                                     |

Note:

- Passphrase is under user's custody and please keep it securely. Any loss of the passphrase key (1st / 2nd) is at your own risk.
- Kindly do not share to any untrusted person as this Passphrase cannot be change/ reset / altered.